### Donating! Quick Guide

### Step 1: Click this link

https://richmondsd38.schoolcashonline.com/Fee/D etails/27280/125/false/true

# Step 2: Select how much you would like to donate.

**Gift Information** 

I would like to make a donation of: ○\$20 ○\$50 ○\$100 ○\$250 ○ \$500 ○\$1000

Other Amount:

## Step 3: Select **Palmer Secondary** as the fund destination

| Fund Destination:                                       | Palmer Secondary                                                                                                    | ~ |   |
|---------------------------------------------------------|----------------------------------------------------------------------------------------------------|---|---|
| Tribute Informa                                         | Select a Fund Destination<br>Richmond School District<br>District Scholarship Fund<br>Feed-U-Cate 38                     | 1 |   |
| This gift is:<br>Not a tribute gift<br>Name of honoree: | Burnett Secondary School<br>Cambie Secondary<br>MacNeill Secondary<br>McMath Secondary School<br>McNair Secondary School |   | v |
|                                                         | McRoberts Secondary                                                                                                    |   |   |
|                                                         | Palmer Secondary<br>Richmond Secondary School<br>Steveston/London Secondary                                              |   |   |

# Step 4: In the message, enter "palmer robotics club"

Message to School Board

Message: (Optional)

palmer robotics club

Additionally, enter in your name, or organization name so we can properly thank you!

#### Step 5: Click "Add To Cart"

Tax Receipt

A donation receipt will be emailed to you upon completion of your cart checkout.

Note that your tax receipt will also be emailed to you after the transaction.

| ack  | Add To Cart |
|------|-------------|
| UK . | Adu To Call |

#### Step 6: Click "Continue"

School District No. 38 (Richmond)

| Item Name                                                              | Qty       | Price   |               |
|------------------------------------------------------------------------|-----------|---------|---------------|
| <u>Board</u><br><u>Donation -</u><br><u>Palmer</u><br><u>Secondary</u> | 1         | \$50.00 | Edit   Remove |
| Total                                                                  |           | \$50.0  | 00            |
| Select M                                                               | ore Items |         |               |
| Continue                                                               |           |         |               |
|                                                                        | 4         | 2       |               |

#### Step 7: Click "Continue As Guest"

CHMOND School District No. 38 (Richmond)

Great news! Your district is now offering credit cards as a method of payment.

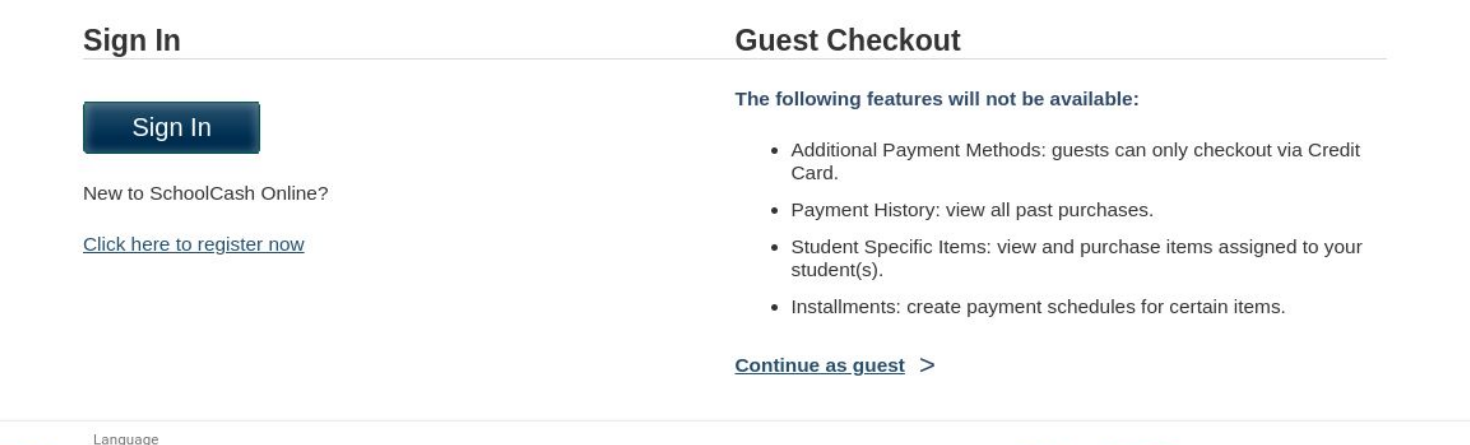

#### Step 8: Enter in your credentials

| Select Payme  | nt Method       |   |          |
|---------------|-----------------|---|----------|
|               | l.              |   |          |
| Card Type     |                 | * |          |
| Card Number   |                 | * |          |
| Expiry Date   | / _yy → *       |   |          |
| Security Code | * What is this? |   |          |
| Name on Card  |                 | * |          |
| Back          |                 |   | Continue |

#### Then click continue

### Step 9: Enter your information

#### **Purchaser Information**

| Email          |                  | ]*       |
|----------------|------------------|----------|
| First Name     |                  | *        |
| Last Name      |                  | )*       |
| Address Line 1 |                  |          |
| Address Line 2 |                  | ]        |
| City           |                  | )*       |
| Country        | CANADA 🗸         | *        |
| Province       | British Columbia | •        |
| Postal Code    | F1F 1F1          | *        |
| Back           |                  | Continue |

#### Then click continue

#### Step 10: Click "Complete your order"

|     | \$20.00  |                                         |
|-----|----------|-----------------------------------------|
| 1   | \$20.00  | Edit   Remove                           |
| Qty | Price    |                                         |
|     | Qty<br>1 | Qty Price   1 \$20.00   \$20.00 \$20.00 |

#### Thank You!